## TUTORIAL V:

# Continuation of homoclinic orbits with MATCONT

Yu.A. Kuznetsov Department of Mathematics Utrecht University Budapestlaan 6 3508 TA, Utrecht This session is devoted to location and continuation of orbits homoclinic to hyperbolic equilibria in autonomous systems of ODEs depending on two parameters

$$\dot{u} = f(u, \alpha), \quad u \in \mathbb{R}^n, \alpha \in \mathbb{R}^2$$

and to detection of their codim 2 bifurcations.

### 1 Traveling pulses in the FitzHugh-Nagumo model

The following system of partial differential equations is the FitzHugh-Nagumo model of the nerve impulse propagation along an axon:

$$\begin{cases} \frac{\partial u}{\partial t} = \frac{\partial^2 u}{\partial x^2} - f_a(u) - v, \\ \frac{\partial v}{\partial t} = bu, \end{cases}$$
(1)

where u = u(x, t) represents the membrane potential; v = v(x, t) is a phenomenological "recovery" variable;  $f_a(u) = u(u-a)(u-1), 1 > a > 0, b > 0, -\infty < x < +\infty, t > 0.$ 

Traveling waves are solutions to these equations of the form

$$u(x,t) = U(\xi), v(x,t) = V(\xi), \xi = x + ct,$$

where c is an a priori unknown wave propagation speed. The functions  $U(\xi)$  and  $V(\xi)$  satisfy the system of three ordinary differential equations

$$\begin{cases} \dot{U} = W, \\ \dot{W} = cW + f_a(U) + V, \\ \dot{V} = -\frac{b}{c}U, \end{cases}$$

$$(2)$$

where the dot means differentiation with respect to "time"  $\xi$ . System (2) is called a *wave system*. It depends on three positive parameters (a, b, c). Any bounded orbit of (2) corresponds to a traveling wave solution of the FitzHugh-Nagumo system (1) at parameter values (a, b) propagating with velocity c.

For all c > 0 the wave system has a unique equilibrium 0 = (0, 0, 0) with one positive eigenvalue  $\lambda_1$  and two eigenvalues  $\lambda_{2,3}$  with negative real parts. The equilibrium can be either a saddle or a saddle-focus and has in both cases a one-dimensional unstable and a two-dimensional stable invariant manifolds  $W^{u,s}(0)$ . The transition between saddle and saddle-focus cases is caused by the presence of a double negative eigenvalue; for fixed b > 0 this happens on the curve

$$D_b = \{(a,c): c^4(4b - a^2) + 2ac^2(9b - 2a^2) + 27b^2 = 0\}$$

A branch  $W_1^u(0)$  of the unstable manifold leaving the origin into the positive octant can return back to the equilibrium, forming a homoclinic orbit  $\Gamma_0$  at some parameter values. For b > 0, these parameter values form a curve  $P_b^{(1)}$  in the (a, c)-plane that can only be found

For b > 0, these parameter values form a curve  $P_b^{(1)}$  in the (a, c)-plane that can only be found numerically. As we shall see, this curve passes through the saddle-focus region delimited by  $D_b$ . Any homoclinic orbit defines a traveling *impulse*. The shape of the impulse depends on the type of the corresponding equilibrium: It has a monotone "tail" in the saddle case and an oscillating "tail" in the saddle-focus case.

The saddle quantity  $\sigma_0 = \lambda_1 + \text{Re } \lambda_{2,3}$  is always positive for c > 0. Therefore, the phase portraits of (2) near the homoclinic curve  $P_b^{(1)}$  are described by Shilnikov's Theorems. In particular, near the homoclinic bifurcation curve  $P_b^{(1)}$  in the saddle-focus region, system (2) has an infinite number of saddle cycles. These cycles correspond to *periodic wave trains* in the FitzHugh-Nagumo model (1). Secondary homoclinic orbits existing in (2) near the primary saddle-focus homoclinic bifurcation correspond to *double traveling impulses* in (1). An infinite number of the corresponding secondary homoclinic bifurcation curves  $P_{b,j}^{(2)}$  in (2) originate at each point  $A_{1,2}$ , where  $P_b^{(1)}$ intersects  $D_b$ .

We will locate a critical value of c for a = 0.15 and b = 0.0025, at which (2) has a homoclinic orbit, continue this homoclinic orbit with respect to the parameters (a, c), and detect the codim 2 bifurcations points  $A_{1,2}$  in  $P_b^{(1)}$ .

## 2 System specification

Start a version of MATCONT that supports homoclinic continuation, and specify a new ODE system with the coordinates (U,W,V) and time  $t^1$ :

U'=W W'=cc\*W+U\*(U-aa)\*(U-1.0)+V V'=bb\*U/cc

The parameters a, b, c are denoted by **aa,bb,cc**, respectively. Generate the derivatives of order 1,2, and 3 symbolically.

## 3 Location of a homoclinic orbit by homotopy

This consists of several steps, each presented in a separate subsection.

#### 3.1 Approximating the unstable manifold by integration

#### Select Type |Initial point | Equilibrium and Type | Curve | ConnectionSaddle.

In the appearing **Integrator** window, increase the integration **Interval** to 20 (see the right panel of Figure 1).

Via the **Starter** window, input the initial values of the system parameters

<sup>1</sup>Due to MATLAB restrictions, the name  $\mathtt{xi}$  cannot be used here !

| 🚺 Starter 🍭 |                   |
|-------------|-------------------|
|             | Initial Point 🛛 🔠 |
| t           | 0                 |
| U           | 0                 |
| W           | 0                 |
| V           | 0                 |
| aa          | 0.15              |
| bb          | 0.0025            |
| cc          | 0.2               |
| UParam1     | -1                |
| UParam2     | 0                 |
| eps0        | 0.01              |
| Sel         | ect Connection    |

| 📣 Integrator 🎐 🚽 |                         |  |  |  |
|------------------|-------------------------|--|--|--|
| Integration data |                         |  |  |  |
| Method           | ode45 🛛 🗡               |  |  |  |
| Interval         | 20]                     |  |  |  |
| InitStepsize     | <automatic></automatic> |  |  |  |
| MaxStepsize      | <automatic></automatic> |  |  |  |
| Rel. Tolerance   | 1e-3                    |  |  |  |
| Abs. Tolerance   | 1e-6                    |  |  |  |
| Refine           | 1                       |  |  |  |
| Normcontrol      | No 🔰                    |  |  |  |
|                  |                         |  |  |  |
|                  |                         |  |  |  |
|                  |                         |  |  |  |

Figure 1: Starter and Integrator windows for the integration of the unstable manifold.

| aa | 0.15   |
|----|--------|
| bb | 0.0025 |
| CC | 0.2    |

as well as

| Uparam1 | -1   |
|---------|------|
| eps0    | 0.01 |

that specify direction and distance of the displacement from the saddle

| x0_U | 0 |
|------|---|
| xO_W | 0 |
| x0_V | 0 |

along the unstable eigenvector<sup>2</sup>. The **Starter** window should look like in left panel of Figure 1.

Open a **2Dplot** window with **Window**|**Graphic**|**2Dplot**. Select U and V as variables along the corresponding axes and input the following plotting region

| Abscissa: | -0.2  | 0.5 |
|-----------|-------|-----|
| Ordinate: | -0.05 | 0.1 |

Start **Compute**|**Forward**. You will get an orbit approximating the unstable manifold that departs from the saddle in a nonmonotone way, see Figure 2. This orbit does not resemble a

<sup>&</sup>lt;sup>2</sup>Uparam2 is only used when dim  $W^u = 2$ . On some platforms, Uparam1=1 should be used to select the correct direction.

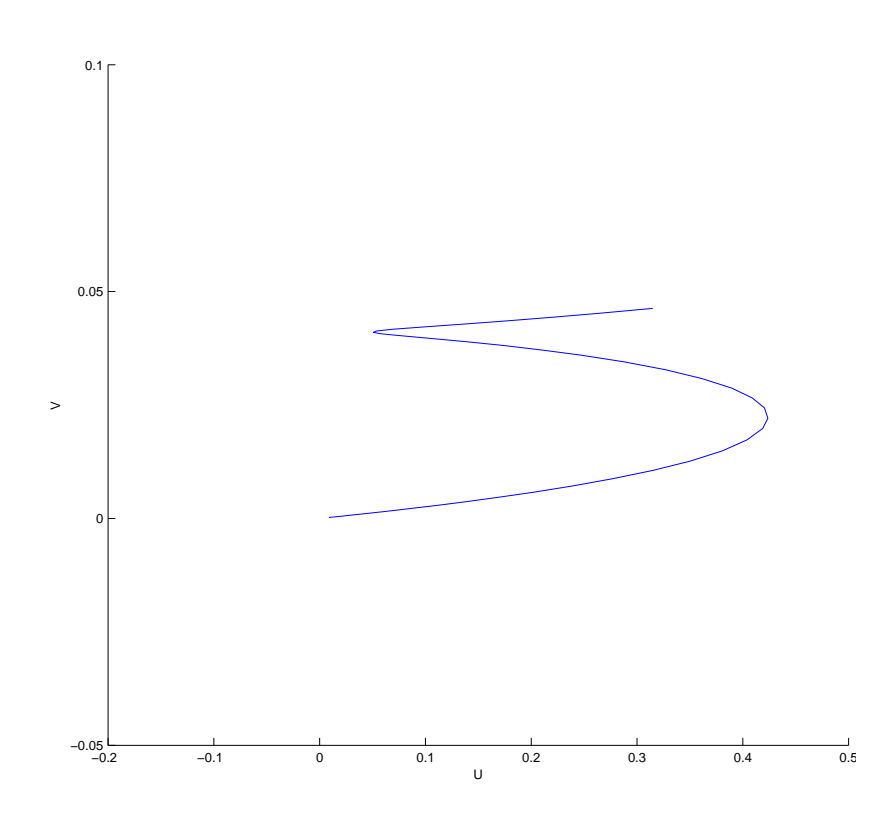

Figure 2: A segment of the unstable manifold of the saddle at the initial parameter values.

homoclinic orbit.

Press Select Connection button in the Starter window. MATCONT will search for a point in the computed orbit where the distance to the *stable* eigenspace of the Jacobian matrix of the saddle is stopped decreasing for the last time. This point is selected as the end-point of the initial connecting orbit (as we shall see, it corresponds to the time-interval T=8.40218. The program will ask to choose the BVP-discretization parameters ntst and ncol that will be used in all further continuations. Set ntst equal to 50 and keep ncol equal to 4 (Figure 3). Press OK.

| 🛃 Choose ntst and ncol 🎱 📃 🗙           |  |  |  |
|----------------------------------------|--|--|--|
| Enter the number of test intervals     |  |  |  |
| 50                                     |  |  |  |
| Enter the number of collocation points |  |  |  |
| 4                                      |  |  |  |
| OK Cancel                              |  |  |  |

Figure 3: The discretization parameters for homotopy BVPs.

#### 3.2 Homotopy towards the stable eigenspace

In the new **Starter** window, activate the parameters cc, **SParam1**, and **eps1** (see Figure 4), and **Compute**|**Backward**. A family of curves will be produced by continuation (see Figure 5) and the message

#### SParam equal to zero

will indicate that the end-point has arrived at the stable eigenspace of the saddle (i.e. reached the plane tangent to the stable invariant manifold at the saddle and given by the condition Param1=0). The corresponding orbit segment is labled HTHom. Stop the continuation there.

| 🛃 Starter 🥮         |                   |  |  | ×                   |
|---------------------|-------------------|--|--|---------------------|
|                     | Initial Point     |  |  |                     |
| Jaa                 | 0.15              |  |  |                     |
| Jbb                 | 0.0025            |  |  |                     |
| (€ cc               | 0.2               |  |  |                     |
| Conne               | ction parameters  |  |  |                     |
| JUParam1            | -1                |  |  |                     |
| (€ SParam1          | 0.6256789         |  |  |                     |
| Homo                | clinic parameters |  |  |                     |
| τι                  | 8.40218           |  |  |                     |
| œeps1               | 0.065573          |  |  |                     |
| eps1 tolerance      |                   |  |  |                     |
| eps1tol             | 0.01              |  |  |                     |
| Jacobian Data       |                   |  |  |                     |
| increment           | 1e-05             |  |  |                     |
| Discretization Data |                   |  |  |                     |
| ntst                | 50                |  |  |                     |
| ncol                | 4                 |  |  | $\overline{\nabla}$ |

Figure 4: Starter window for the homotopy towards the stable eigenspace.

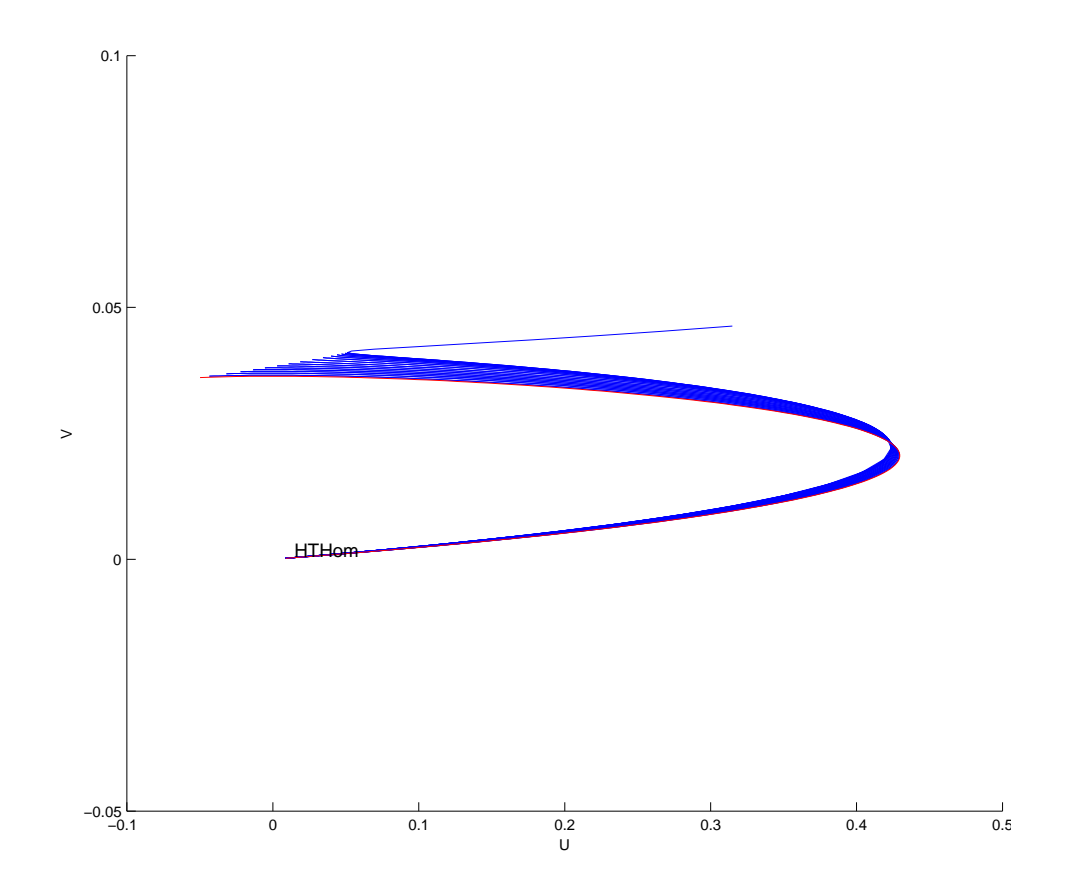

Figure 5: The unstable manifold with the end-point in the stable eigenspace of the saddle.

#### 3.3 Homotopy of the end-point towards the saddle

The obtained segment is still far from the homoclinic orbit but can be selected as the initial point for a homotopy of the end-point towards the saddle. Select

2) HTHom: SParam equal to zero

via Select |Initial point menu.

In the **Continuer** window, set MaxStepsize to 0.5, see in the right panel of Figure 6.

| 🛃 Starter 🎐         |                   |           | 🚺 Continuer 🍭  |      |
|---------------------|-------------------|-----------|----------------|------|
|                     | Initial Point     | $\square$ |                |      |
| Jaa                 | 0.15              |           | Continuation   | Data |
| ∋bb                 | 0.0025            |           | InitStepsize   | 0.01 |
| (● cc               | 0.21581063        |           | MinStepsize    | 1e-5 |
| Conne               | ection parameters |           | MaxStepsize    | 0.5  |
| _)UParam1           | -1                |           | Corrector E    | Data |
| SParam1)            | 0                 |           | MaxNewtonIters | 3    |
| Homo                | clinic parameters |           | MaxCorriters   | 10   |
| €T                  | 8.40218           |           | MaxTestIters   | 10   |
| (€eps1              | 0.080189          |           | VarTolerance   | 10.6 |
| et                  | ps1 tolerance     |           |                | 16-0 |
| eps1tol             | 0.01              |           | Funlolerance   | 1e-6 |
| Ja                  | acobian Data      |           | TestTolerance  | 1e-5 |
| increment           | 1e-05             |           | Adapt          | 3    |
| Discretization Data |                   |           | Stop Data      |      |
| ntst                | 50                |           | MaxNumPoints   | 300  |
| ncol                | 4                 |           | ClosedCurve    | 50   |

Figure 6: Starter and Integrartor windows for the homotopy towards the saddle.

In the **Starter** window, **SParam1** now equals to zero, while the parameter cc is adjusted. Activate parameters cc, T, and eps1 there. Set eps1tol equal to 0.01; this will be used as the target distance eps1 from the end-point to the saddle.

Open a **Numeric** window to monitor the values of the active parameters. Clean the **2DPlot** window and **Compute** | **Forward**. You should get Figure 7, where the last computed segment is again labled by HTHom. The message

#### eps1 small enough

appears in the main window and indicates that a good approximation of the homoclinic orbit is found. The begin- and the end-points are now both located near the saddle (at distance 0.01). The **Numeric** window at the last computed point is presented in Figure 8. It can be seen that the eps1 became 0.01, while the time-interval T increased to 36.6206. Stop the continuation.

#### 3.4 Continuation of the homoclinic orbit

Select just computed

#### 2) HTHom: eps1 small enough

via **Select**|**Initial point** menu as the initial data. Select **Type**|**Curve**|**Homoclinic to Saddle** and check that the curve type is Hom, while the initial point is of type HTHom.

In the new **Starter** window, activate two system parameters: **aa** and **cc** as well as the homoclinic parameter T (see Figure 9). These parameters will vary along the homoclinic curve, while

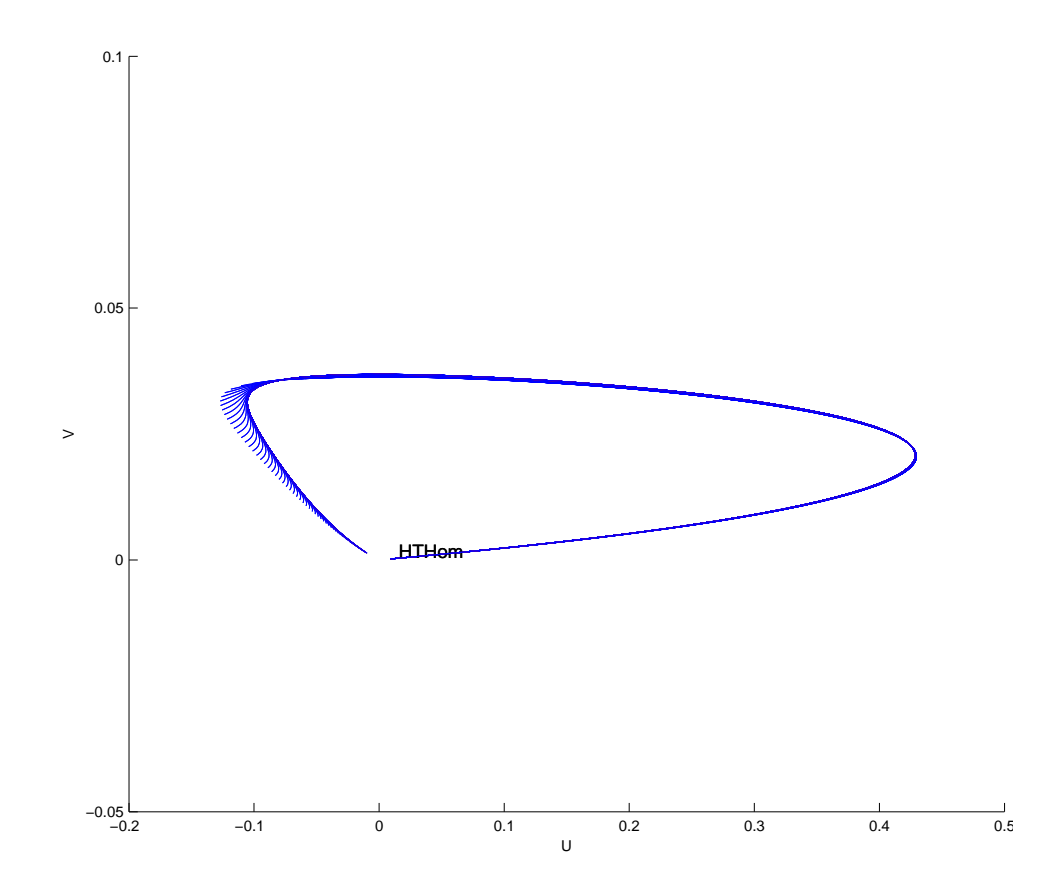

Figure 7: The homotopy results in the manifold segment with both the begin- and the end-points near the saddle.

| 🛃 Num  | eric                  |          |
|--------|-----------------------|----------|
| Window |                       | Ľ        |
|        | Parameters            | $\Delta$ |
| aa     | 0.15                  | _        |
| bb     | 0.0025                | _        |
| cc     | 0.21377962            | _        |
|        | Homoclinic parameters | _        |
| Т      | 36.6206               | _        |
| eps1   | 0.01                  | _        |
|        | Connection parameters | _        |
| SParan | n1 0                  |          |
|        |                       | V        |

Figure 8: Numeric window at the last point of the homotopy towards the saddle.

| 🚺 Starter 🍭      |                |             | _ | X     |
|------------------|----------------|-------------|---|-------|
|                  | Initial        | Point       |   | <br>/ |
| (@ aa            | 0.15           |             |   |       |
| Jbb              | 0.0025         | 5           |   |       |
| € cc             | 0.2137         | 7962        |   |       |
| Homocli          | nic par        | ameters     |   |       |
| ίT               | 36.620         | )6          | _ |       |
| )eps0            | 0.01           |             | _ |       |
| Jeps1            | 0.01<br>biop D | ata         |   |       |
| jaco             |                | ala         | _ |       |
| Discret          | izatior        | n Data      |   |       |
| ntst             | 50             | , Data      |   |       |
| ncol             | 4              |             | = |       |
| Mon              | itor Sir       | ngularities |   |       |
| Neutral s, sf, o | r ff           | no          | 7 |       |
| Double SL-eige   | nvalue         | yes         | 7 |       |
| Double UL-eige   | nvalue         | no          | 7 |       |
| Zero-divergent   | Ssf            | no          | 7 |       |
| Zeri–divergent   | Usf            | no          | 7 |       |
| Three SL-eigen   | values         | no          | 7 |       |
| Three UL-eigen   | values         | no          | 7 |       |
| Shilnikov-Hopf   |                | no          | 7 |       |
| Non-central HS   | N              | no          | 7 |       |
| Bogdanov-Take    | ens            | no          | 7 |       |
| Orbit-flip (SM)  |                | no          | 7 |       |
| Orbit-flip (UM)  |                | no          | 7 |       |
| Inclination-flip | (SM)           | no          | 7 |       |
| Inclination-flip | (UM)           | no          | 7 |       |

Figure 9: **Starter** window for the two-parameter homoclinic continuation.

both eps0 and eps1 (the begin- and end-distances to the saddle) will be fixed, see Figure 9. Also, choose Yes to detect the singularity Double SL-eigenvalue (*double stable leading eigenvalue*) along the homoclinic curve.

In the **Continuer** window, increase the MaxStepsize to 1.

Change the attributes of the 2Dplot window: Select aa and cc as the abscissa and ordinate with the visibility limits

| Abscissa: | 0 | 0.3 |
|-----------|---|-----|
| Ordinate: | 0 | 0.8 |

Now you are ready to start the continuation. **Compute** Forward and Backward, resume computations at special points, and terminate them when the computed points leave the positive quadrant of the (a, c)-plane. Two special points will be detected, where the equilibrium undergoes the saddle-to-saddle-focus transition. These are codim 2 bifurcation points  $A_{1,2}$  introduced in Section 1.

Delete all previously computed curves except the last two, namely

HTHom\_Hom(1) HTHom\_Hom(1)

and Plot Redraw diagram. This should produce Figure 10.

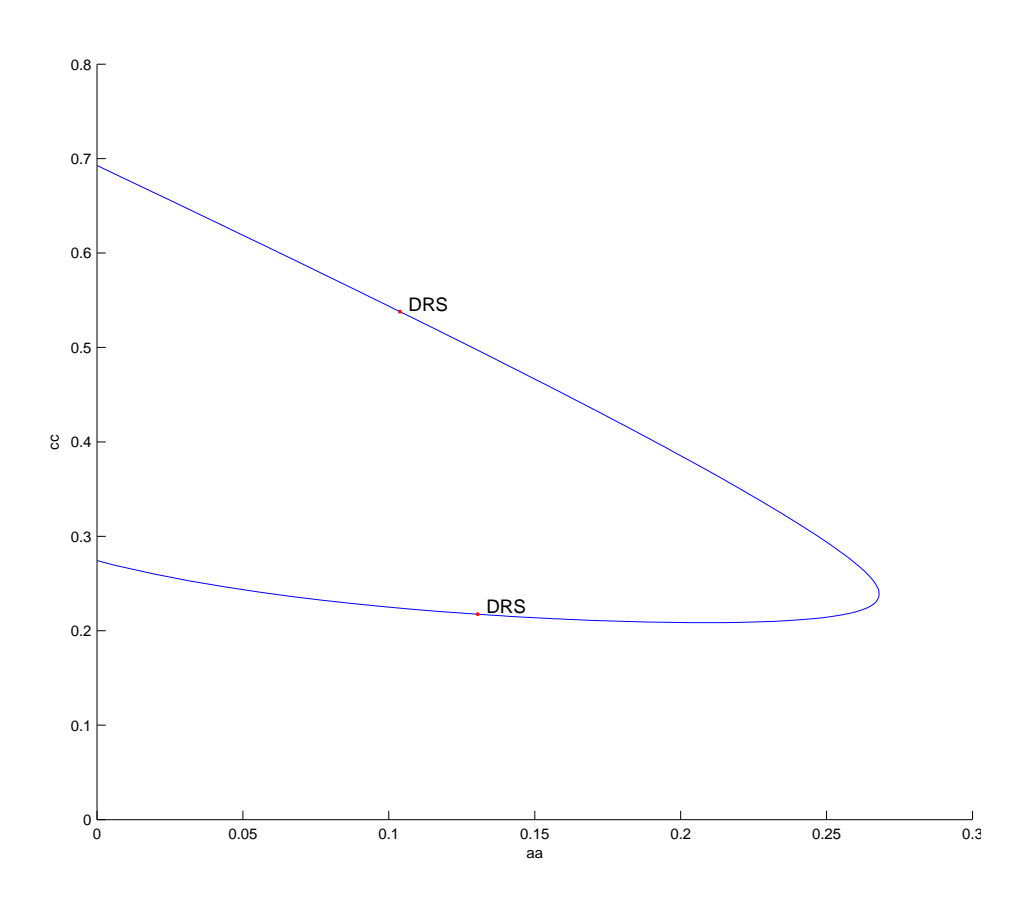

Figure 10: The homoclinic bifurcation curve in the (a, c)-plane. The saddle to saddle-focus transitions  $A_{1,2}$  are labled by DRS.

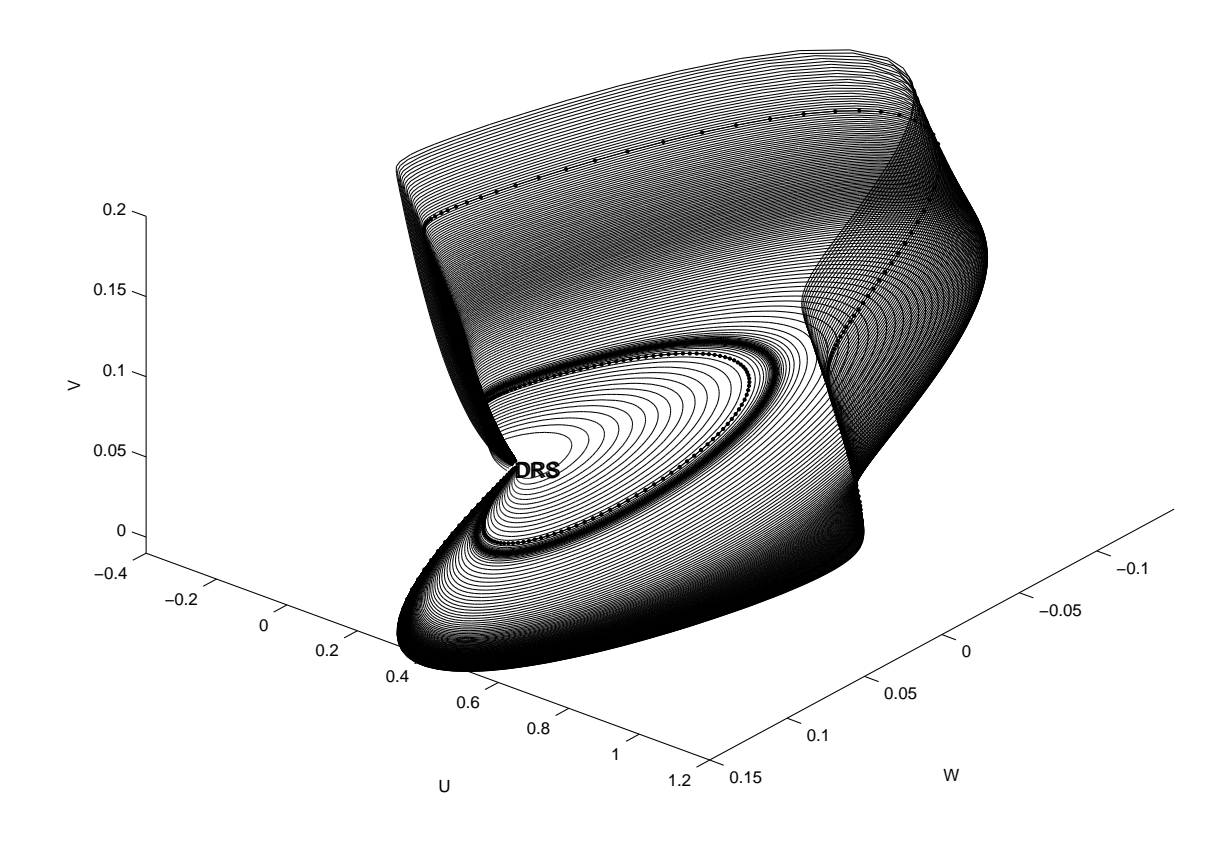

Figure 11: The family of homoclinic homoclinic orbits in the phase space of system (2) for b = 0.0025.

To verify that that all computed points indeed correspond to homoclinic orbits, open a 3Dplot window and select U, W and V as variables along the coordinate axes with the visibility limits

| Abscissa:<br>Ordinate: | -0.4<br>-0.15 | 1.2<br>0.15 |
|------------------------|---------------|-------------|
|                        |               |             |

respectively. **Plot** | **Redraw diagram** in this new window should produce Figure 11 after an appropriate rotation.

## 4 Additional Problems

A. Consider the famous Lorenz system

 $\begin{cases} \dot{x} &= \sigma(-x+y), \\ \dot{y} &= rx - y - xz, \\ \dot{z} &= -bz + xy, \end{cases}$ 

with the standard parameter value  $b = \frac{8}{3}$ . Use MATCONT to analyse its homoclinic bifurcations:

- 1. Locate at  $\sigma = 10$  the bifurcation parameter value  $r_{\text{Hom}}$  corresponding to the primary orbit homoclinic to the origin. *Hint*: Use homotopy starting from r = 15.5.
- 2. Compute the primary homoclinic bifurcation curve in the  $(r, \sigma)$ -plane for  $b = \frac{8}{3}$ . Try to reach r = 100 and  $\sigma = 100$ .
- 3. Locate and continue in the same  $(r, \sigma)$ -plane several secondary homoclinic to the origin orbits in the Lorenz system. *Hint*: These orbits make turns around both nontrivial equilibria. The simplest one can be found starting from  $(\sigma, r) = (10, 55)$ .
- B. Study with MATCONT homoclinic bifurcations in the adaptive control system of Lur'e type:

$$\begin{cases} \dot{x} &= y, \\ \dot{y} &= z, \\ \dot{z} &= -\alpha z - \beta y - x + x^2, \end{cases}$$

where  $\alpha$  and  $\beta$  are parameters.